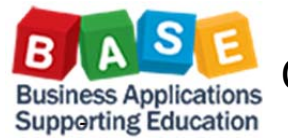

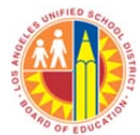

Updated: 10/10/2014

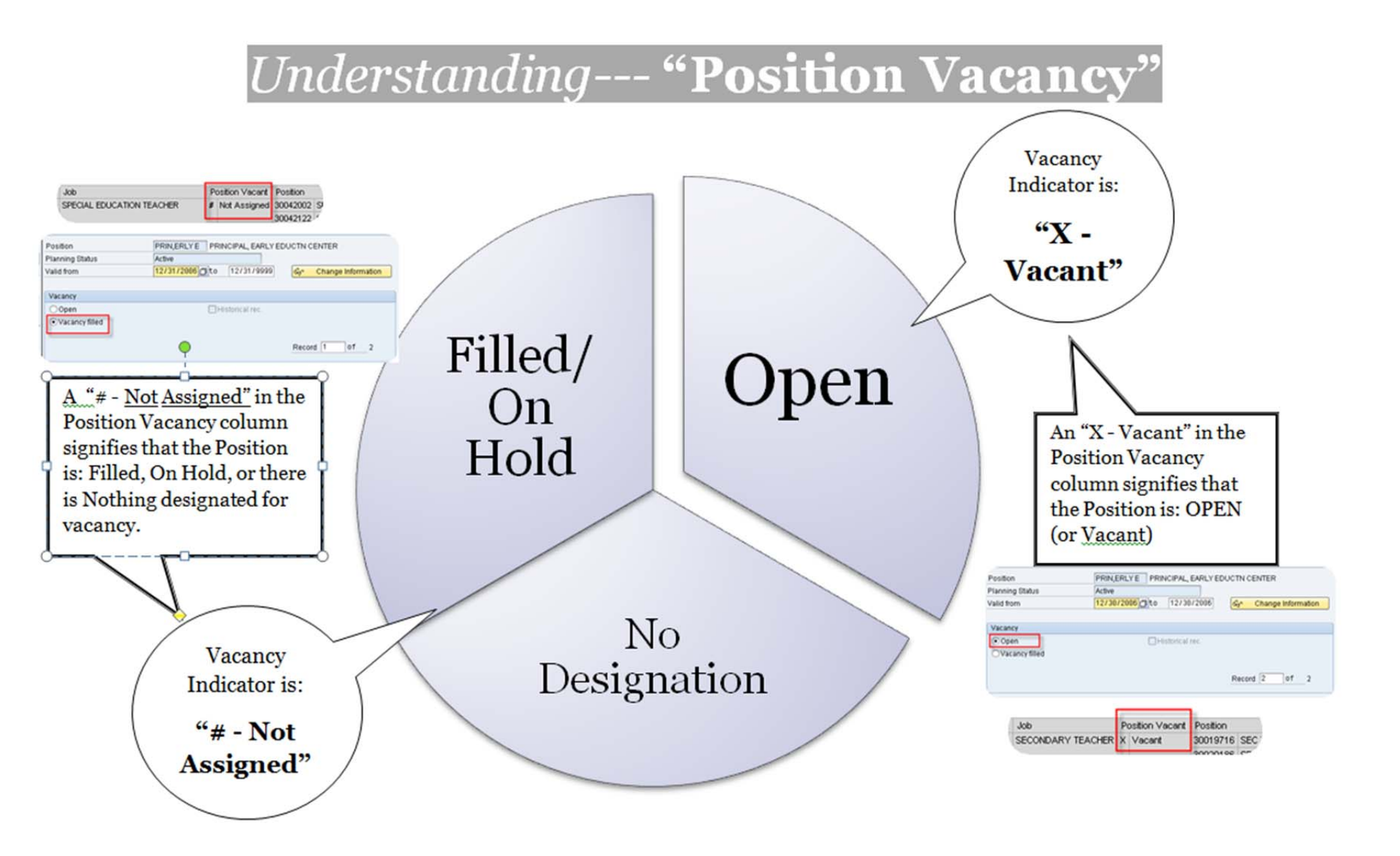

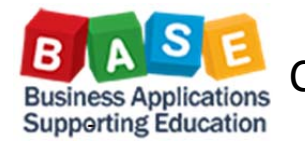

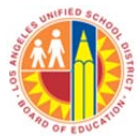

Updated: 10/10/2014

Steps to customize HR105 Position History (SAP) for vacancy reporting by Cost Center:

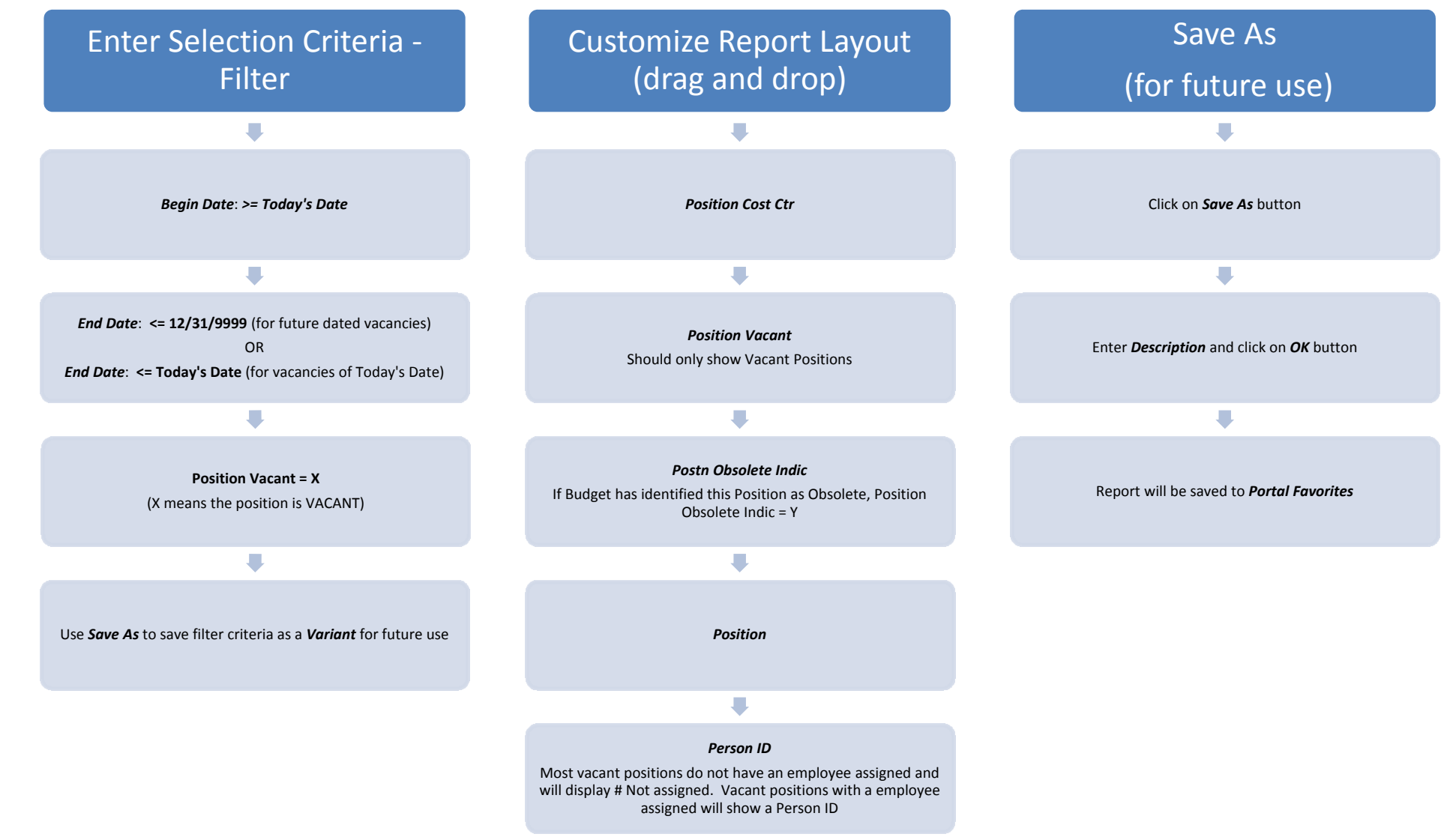

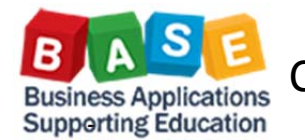

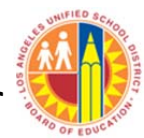

## Updated: 10/10/2014

Variable Entry

OK

| Se | meral Variables                                 |                         |                                   |  |
|----|-------------------------------------------------|-------------------------|-----------------------------------|--|
|    | Variable**                                      | Current Selection       | Description                       |  |
|    | Begin Date (Default Current Day, Selection Re   | >=10/10/2014            | >=10/10/2014                      |  |
|    | End Date (Selection Required)                   | <=10/10/2014            | <=10/10/2014                      |  |
|    | Cost Center Hierarchy (Multiple Single Values   | +100001054801(Text\ Nod | 100001054801 Information Technolo |  |
|    | Employee Group (Selection Optional)             | 0                       |                                   |  |
|    | Employee Subgroup (Selection Optional)          | 0                       |                                   |  |
|    | Obsolete Indicator (Selection Optional)         | 0                       | 1                                 |  |
|    | Personnel Number (Selection Optional)           | 0                       | 1                                 |  |
|    | Position (Selection Optional)                   | 0                       | 1                                 |  |
|    | Position Fund (Selection Optional)              | 0                       | 1                                 |  |
|    | Position Job (Selection Optional)               | 0                       | 1                                 |  |
|    | Position Personnel Area (Selection Optional)    | 0                       | 1                                 |  |
|    | Position Personnel Sub Area (Selection Optio    | ć                       | 1                                 |  |
|    | Position Program (Selection Optional)           | 0                       | 1                                 |  |
|    | Position Qualification (Selection Optional)     | 0                       | 1                                 |  |
|    | Position Vacant (Selection Optional)            | 0                       | 1                                 |  |
|    | Position Valid Flag (Defaulted to Valid)        | × d                     | X Valid                           |  |
|    | School Type (Selection Optional)                | 0                       | 1                                 |  |
|    | Work Schedule Rule (Selection Optional)         | 0                       | 1                                 |  |
|    | Postn Org Unit Division (Selection Optional)    | 0                       |                                   |  |
|    | Postn Org Unit Division Indicator (Selection Or |                         |                                   |  |

Variable Entry: Selection Criteria & Variants

HR105 Position History Detail (SAP) Disclaimer:This information is the property of the Los Angeles Unified School District and is intended solely for internal use t authorized personnel nor distributed, including via any electronic means, including email, to any authorized or rederal and State privacy laws: New Analysis Open Save As... DisplayAs Table Info Send Print Version Export to Micros Postn Cost Cntr A Position Vacant A Postn Obsolete Indic A · Columns IT Customer Support Branch X Vacant N \* Rows · Postn Cost Cntr # Not assigned N Position Vacant IT Project Management X Vacant N · Posto Obsolete Indic # Not assigned ▼ Free characteristics ITD-Bus Applications Supp Ed X Vacant · EE DWH # Not assigned M · EE ESG ITD-CSIB Job Cost X Vacant · EE Group # Not assigned N · EE Holiday Cal Cd ITD-Capital Proj/Design&QA JC X Vacant • EE PA # Not assig · EE PSA X Vacant ITD-Capital Proj/PMO Job Cost · EE PSA Grouping for WS # Not assigned 5 · EE WSR ITD-Capital Projects X Vacant 11 ESG Grouping for WS # Not assigned N · PERNR x Vacat Analysis Area ITD-Data Center Operations · Person ID # Not assigned N . Position ITD-Decision Support System X Vacant N · Position Valid Flag · Pos Org Unit Div # 1

*Default Layout*: customize report using *Drag & Drop* 

| Home I                                                           | Human R    | esources       | Systems       | Acce        | ss Request     | Materials/Inventory |  |  |        |
|------------------------------------------------------------------|------------|----------------|---------------|-------------|----------------|---------------------|--|--|--------|
| Accounts F                                                       | Payable    | Accts R        | ecv / Cash Mg | gmt         | Administrative | Asset Management    |  |  |        |
| Reports                                                          |            |                |               |             |                |                     |  |  |        |
| x [8]                                                            |            |                |               |             |                |                     |  |  |        |
| Detailed Na                                                      | avigation  | n              |               |             |                |                     |  |  |        |
| Portal Favo                                                      | orites     |                |               |             |                |                     |  |  |        |
| Absenc                                                           | e Analys   | sis            |               |             |                |                     |  |  |        |
| Attendance Rate % by FY & School Type (HR076)                    |            |                |               |             |                |                     |  |  |        |
| Attendance Rate % by FY & School Type (HR098)                    |            |                |               |             |                |                     |  |  |        |
| ▼ ⊡ Funds Management                                             |            |                |               |             |                |                     |  |  |        |
| <ul> <li>Budget A</li> </ul>                                     | vailabilit | y by Div & F   | C (FM007)     |             |                |                     |  |  |        |
| • FM007 B                                                        | udget Av   | ailability (by | FY 2014 & C   | ost Cent    | er)            |                     |  |  |        |
| General Ledger     GL Acct Filtering (GL025)                     |            |                |               |             |                |                     |  |  |        |
|                                                                  |            |                |               |             |                |                     |  |  | ▼ ⊡ HR |
| HR087 EE History - research                                      |            |                |               |             |                |                     |  |  |        |
| Payroll Expenditure                                              |            |                |               |             |                |                     |  |  |        |
| <ul> <li>FY Overtime by Cost Center and PP/FY (BU055)</li> </ul> |            |                |               |             |                |                     |  |  |        |
| Overtime by FY and Payroll Area (BU041)                          |            |                |               |             |                |                     |  |  |        |
| Procure                                                          | ment       |                |               |             |                |                     |  |  |        |
| • <u>CC</u>                                                      | Sau        |                | e will        | <b>C</b> 21 | un roi         | oort to             |  |  |        |
| • <u>HRI</u>                                                     | Sur        | e A            |               | Sa          | vere           |                     |  |  |        |
|                                                                  | Por        | tal F          | avor          | ite         | s (for         | future              |  |  |        |
|                                                                  |            |                |               |             |                |                     |  |  |        |
|                                                                  |            |                | ι             | Ise         |                |                     |  |  |        |